## A020 - CPU Initialization / Auto-Z Calibration

NOTE: This procedure must be performed with the solid aluminum <u>Engraving</u> <u>Table</u> installed. Do not use the honeycomb Cutting Table for this procedure.

## Table of Contents

**1.** Power up your computer and the VLS. Home the Z-axis by clicking the HOME Z button in the VIEWER tab of the VCP.

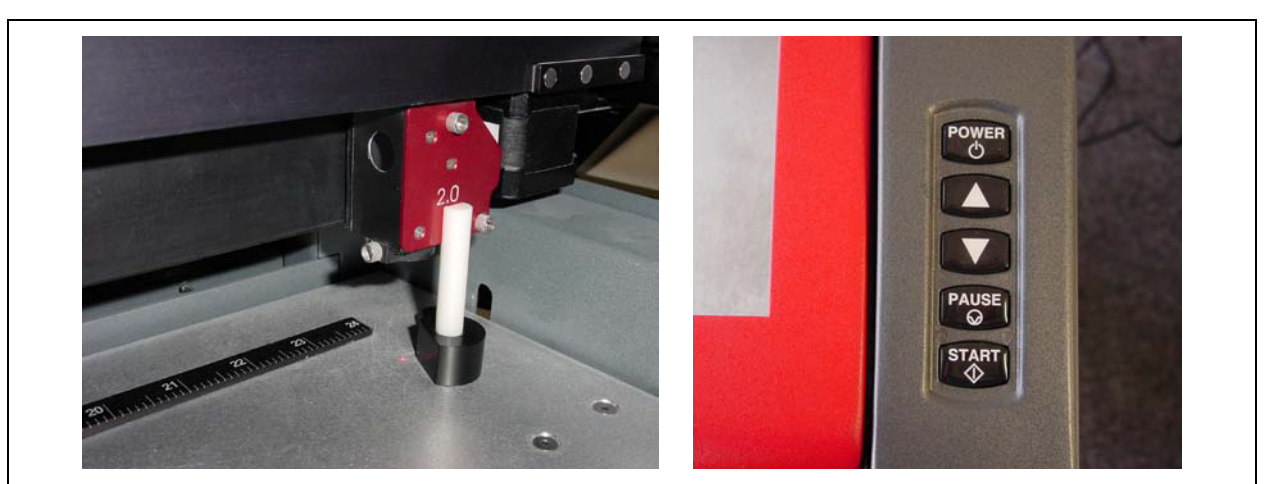

2. Using the UP and DOWN arrow buttons, either on the machine or in the UCP, bring the Z-axis table up. Using the appropriate Focus Tool for the lens installed (the standard is 2.0, other Focus Lens Kits are optional), focus directly on the surface of the table.

|                                                                              |                    |                                                                                | System S      | setup                        |
|------------------------------------------------------------------------------|--------------------|--------------------------------------------------------------------------------|---------------|------------------------------|
| 2000       The maximum number of recent print jobs stored in the disk cache. |                    | Tuning (Universal)         Image: Comparison of the tuning for each print job. |               | Sounds Job Complete tada.wav |
| Language                                                                     | Units              | Lens Size                                                                      | Alignment     | chord.way                    |
| English 👻                                                                    | O Metric<br>inches | <ul> <li>○ 1.5"</li> <li>○ 2.0"</li> <li>○ UPD TH</li> </ul>                   | Launch        | Resume     ding.wav          |
|                                                                              | Auto Z             | Calibrate                                                                      | Cutting Table |                              |
|                                                                              |                    |                                                                                | Rotary        |                              |
|                                                                              |                    |                                                                                | Calibrate     |                              |

|                                           |                                                                      | Len<br>Z P<br>0.1<br>Press SAVE t<br>Z-position as<br>thi                              | osition<br>28"<br>• store the current<br>the focus point for<br>s lens.<br>Save                                                          |                                                                                                    |
|-------------------------------------------|----------------------------------------------------------------------|----------------------------------------------------------------------------------------|----------------------------------------------------------------------------------------------------|----------------------------------------------------------------------------------------------------|
| 4. Click<br>follov<br>Lens                | on the Calibrate bu<br>ving window appear<br>has now been calib      | utton within tl<br>s. Click on S<br>rated.                                             | he Lens Size b<br>ave to accept t                                                                                                    | oox of the System Tab. The<br>he new Z Position. Your 2.0                                          |
|                                           | wer System Diag                                                      | nostics                                                                                |                                                                                                    |                                                                                                    |
| Vie                                       |                                                                      |                                                                                        | System S                                                                                                    | Setup                                                                                              |
| Print Cacl                                | The maximum number of recent print jobs stored in the disk cache.    | Tuning (Universal)                                                                     | System S<br>ue is in addition to the tuning<br>a print job.                                                                              | Sounds<br>V Job Complete<br>tada.wav                                                               |
| Print Cacl<br>2000<br>Language<br>English | The maximum number of recent<br>print jobs stored in the disk cache. | Tuning (Universal)                                                                     | System S<br>ue is in addition to the tuning<br>print job.<br>Alignment<br>Launch                                                         | Setup<br>Sounds<br>V Job Complete<br>tada.wav<br>P Pause<br>chord.wav<br>Resume<br>ding wav<br>>   |
| Print Cacl<br>2000<br>Language<br>English | The maximum number of recent<br>print jobs stored in the disk cache. | Tuning (Universal)<br>This val<br>for each<br>1.5"<br>2.0"<br>HPDFO<br>Calibrate       | System S<br>ue is in addition to the tuning<br>print job.<br>Alignment<br>Launch<br>Cutting Table<br>Calibrate                           | Setup<br>Sounds<br>V Job Complete<br>tada.wav<br>V Pause<br>chord.wav<br>W Resume<br>ding wav<br>> |
| Print Cacl<br>2000<br>Language<br>English | The maximum number of recent<br>print jobs stored in the disk cache. | Tuning (Universal)<br>This val<br>for each<br>0 1.5"<br>0 2.0"<br>0 HPDFO<br>Calibrate | System S<br>use is in addition to the tuning<br>a print job.<br>Alignment<br>Launch<br>Cutting Table<br>Calibrate<br>Rotary<br>Calibrate | Setup<br>Sounds<br>V Job Complete<br>tada.wav<br>V Pause<br>chord.wav<br>Resume<br>ding.wav<br>>   |

**6.** Return to the Viewer Tab select Home Z. After table homes bring back to 0.0 and double check focus with your focus tool. Repeat procedure if necessary.